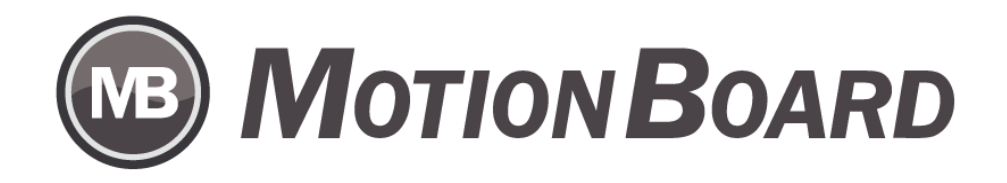

# BIツール操作事例集 - EXCEL集計表活用 ピボットテーブルのような自由分析画面

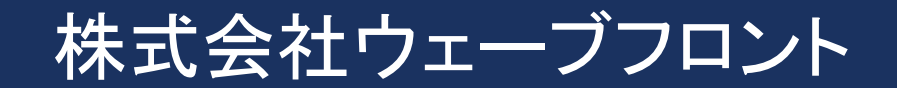

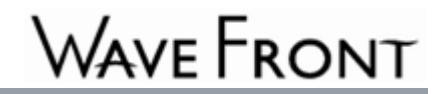

# MOTIONBOARD - ピボットテーブルのような自由分析

BIツールでは、Excelのピボットテーブルのように行列項目と明細項目を 自由に選択して、集計できるような画面を作ることができますか?

という疑問はありませんでしょうか。

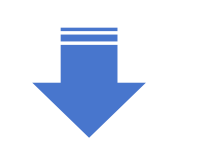

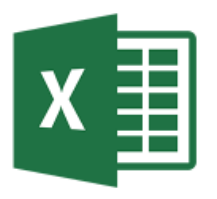

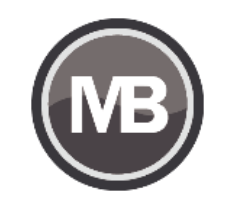

BIツール『MotionBoard』では、Excelのピボットテーブルのように 自由に行列項目や明細項目の表示や配置を変える事など、 自由集計ができます。

本資料はサンプルデータを例に説明いたします。

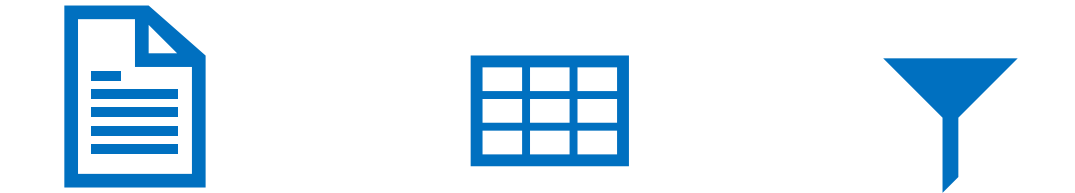

## 操作事例 - データソース選択

まず、ボードを新規作成します。ボード作成のデータソース選択で「接続先」を「ボード専用Excel」とし、 「Excelアップロード」ボタンから、対象のExcelファイルを選択します。

\* MotionBoard Cloud 版利用

| <i>ፑ</i> ብ፹ <b>ፚ</b> ሳብቻ~ド  |                                                                                                    | □ ×          |
|-----------------------------|----------------------------------------------------------------------------------------------------|--------------|
| 1. 使用するデータソースを選択してく     DS1 | ごださい。<br>▼ ● ● ●<br>Excelアップロード                                                                                | <b>●</b> 000 |
|                             | <ul> <li>○ 開く ×</li> <li>← → ▼ ↑</li></ul>                                                                     |              |
|                             | 整理 ▼ 新しいフォルダー  目目 ▼ □  2                                                                                       |              |
|                             | PC         名前         更新日時         種類                                                                          |              |
|                             | 3D オブジェクト       ■ sample.xlsx       2020/11/17 10:30       Micro         ↓ ダウンロード       ■       ボスクトップ       ● |              |
|                             |                                                                                                    |              |
| <b>選択</b><br>読込設定           | ファイル名(N):     ファイル (*.xis;*xisx;*xisx)       開く(O)     キャンセル                                                   |              |
| データソース名 新規データソース            |                                                                                                    | ☑ Ϡνἕュ -     |
|                             | ● 次へ キャンセル                                                                                                    |              |

# 操作事例 - データソース編集

#### 次に、データソースの編集画面で項目を選択します。 ここで、集計項目を「売上」に設定し、チャートの種類を「集計表」にします。

| テータソースエティタ             |      |   |      |     |     |                                         |        |        |        |                  |        | C       | x c     |
|------------------------|------|---|------|-----|-----|-----------------------------------------|--------|--------|--------|------------------|--------|---------|---------|
| データソース名 新規データソース       |      |   |      |     |     |                                         |        |        |        |                  | q      | 📍 おすすめき | Fry-h   |
| データソース選択 💦             |      |   |      |     |     |                                         |        | 検索     | アラート   | 15000            | アクション  | 分析▽ 詳   | 細設定▽    |
|                        |      |   |      |     |     |                                         |        |        |        | 」 L<br>パレドュー - 最 |        | 数 1.    | 000   🗸 |
| ボード専用Excel/sample xlsx | チャート | V | 明細表  | Y   | ガント |                                         |        |        |        |                  |        |         |         |
|                        | 4-70 | ¢ | 勿归俱日 | 9年  |     |                                         |        |        |        |                  |        |         |         |
| 道日一覧                   | 行項目  |   |      | 4   |     |                                         |        |        |        |                  |        |         |         |
| A部門                    |      |   |      |     |     | 年                                       | 2008   | 2000   | 2010   | 2011             | 2012   | 2013    | 201     |
| A 大分類                  |      |   |      | 部門  | 大分類 | 品種                                      | 売上     | 売上     | 売上     | 売上               | 売上     | 売上      | 売」      |
| A 中分類                  | A    |   |      |     |     | カップ麺                                    | 2,683  | 2,734  | 2,459  | 3,060            | 2,951  | 2,907   | 2       |
| A 品種                   |      |   |      |     |     | スバゲッティ                                  | 1,317  | 1,538  | 1,221  | 1,304            | 1,302  | 1,517   | 1       |
| О <u></u>              |      |   |      |     |     | 乾うどん・そば                                 | 2,172  | 1,795  | 2,235  | 1,870            | 3,239  | 2,098   | 1       |
| 0.8                    |      |   |      |     |     | 他のバン                                    | 21,922 | 21,271 | 19,854 | 20,598           | 22,062 | 22,769  | 23      |
| 97                     |      |   |      | 食料  | 穀類  | 即席麺                                     | 1,834  | 1,680  | 1,690  | 1,563            | 1,803  | 2,046   | 2       |
| 9 元上                   |      |   |      |     |     | 生うどん・そば                                 | 2,712  | 2,780  | 2,652  | 2,636            | 2,958  | 2,280   | 2       |
|                        |      |   |      |     |     | 术<br>                                   | 29,537 | 25,443 | 25,013 | 26,420           | 28,369 | 30,287  | 26      |
|                        |      |   |      |     |     | 良ハノ ムミュ                                 | 7,701  | 7,970  | 8,099  | 7,792            | 9,000  | 7,518   | 9       |
|                        |      |   |      |     |     | 소타                                      | 60.020 | 65 217 | 69,223 | 65 24 2          | 71,744 | 71,422  | 60      |
|                        |      |   |      |     | 総合  | - B B B B B B B B B B B B B B B B B B B | 69,928 | 65,217 | 63 223 | 65,243           | 71744  | 71.422  | 69      |
|                        |      |   |      |     |     |                                         | 00,020 | 00,211 | 00,220 | 00,210           |        |         |         |
|                        |      |   |      |     |     |                                         |        |        |        |                  |        |         |         |
|                        |      |   |      |     |     |                                         |        |        |        |                  |        |         |         |
|                        |      |   |      |     |     |                                         |        |        |        |                  |        |         |         |
|                        |      |   | 集計項目 | 9 売 | E   |                                         |        |        |        |                  |        |         |         |
| 追加項目作成                 |      |   |      | 4   |     |                                         |        |        |        |                  |        |         | Þ       |
| 項目一括編集                 |      |   |      |     |     |                                         |        |        |        | ОК               | 適用     | **      | ンセル     |

# 操作事例 - ボード編集画面

#### ボード編集画面から、対象のチャート(ここでは集計表)をクリックし、「フィルターを追加」を選択します。

| ページ1 🕒  |                   |                                  |        |        |         |    |                      |
|---------|-------------------|----------------------------------|--------|--------|---------|----|----------------------|
|         |                   | チャート                             |        |        |         | 7  | 「デーかリーフ編集            |
|         |                   | 年                                | 2008   | 2009   | 2010    | _  |                      |
| 部門      | 大分類               | 品種                               | 売上     | 売上     | 売上      |    | え チャート編集             |
|         |                   | カーテン                             | 2,282  | 1,095  | 87(     |    |                      |
|         |                   | 他の室内装備品                          | 1,905  | 1,831  | 2,664   | 17 | 検索条件を追加              |
|         | 宏内装備・装飾品          | 室内装飾品                            | 2,741  | 16,040 | 2,742 , |    |                      |
|         |                   | 敷物                               | 2,238  | 2,023  | 3,049   |    | フィルターを追加             |
|         |                   | 照明器具                             | 1,023  | 426    | 73:     |    |                      |
|         |                   | 合計                               | 10,189 | 21,415 | 10,058  |    | デザイン設定               |
|         |                   | 家事代行料                            | 998    | 1,275  | 534     |    |                      |
|         | 家本サービフ            | 家具・家事用品関連サービス                    | 3,844  | 4,396  | 3,102   | ľε | データセットプロパティ          |
|         | 3) <b>4</b> 7 C.A | 清掃代                              | 1,832  | 1,861  | 1,867   |    |                      |
|         |                   | 合計                               | 6,674  | 7,532  | 5,503   |    | 検索情報表示               |
|         |                   | ティッシュペーパー                        | 1,840  | 2,041  | 1,42    |    | Bester Harting Cost. |
|         |                   | トイレットペーパー                        | 2,817  | 3,069  | 2,780   |    | プロパティ                |
| 家具·家事用品 |                   | ポリ袋・ラップ                          | 4,979  | 4,990  | 4,78    |    | 9 Bri9 T             |
|         |                   | 他の家事用消耗品のその他(2014年までは536,537を含む) | 10,329 | 11,153 | 10,957  | T  | 1118余                |
|         | 家本田海新日            | 台所·住居用洗剤                         | 2,844  | 2,584  | 2,358   |    | a Li Jra,            |
|         | 33(77)/87600      | 柔軟仕上剤                            | 0      | 0      | (       |    |                      |
|         |                   | 殺虫·防虫剤                           | 1,673  | 1,869  | 1,669   |    |                      |
|         |                   | 洗濯用洗剤                            | 3,154  | 3,201  | 3,538   |    |                      |
|         |                   | 芳香·消臭剤                           | 0      | 0      | (       |    |                      |
|         |                   | 合計                               | 27,636 | 28,907 | 27,498  |    |                      |
|         |                   | タオル                              | 1,768  | 1,827  | 1,758   |    |                      |
|         |                   | 他の台所用品                           | 2,680  | 3,209  | 3,38f   |    |                      |
|         | 家事雑貨              | 他の家事雑貨                           | 12,094 | 12,747 | 11,871  |    |                      |
|         |                   | 他の食卓用品                           | 3,762  | 3,698  | 2,998   |    |                      |

# 操作事例 - フィルター追加

#### 次に、フィルターを追加する場所を指定します。左右のどちらでも自由です。

| ページ1 🔂  |            |                                  |        |        |        |
|---------|------------|----------------------------------|--------|--------|--------|
|         |            | チャート                             |        |        |        |
|         |            | 年                                | 2008   | 2009   | 2010   |
| 部門      | 大分類        | 品種                               | 売上     | 売上     | 売上     |
|         |            | カーテン                             | 2,282  | 1,095  | 87(    |
|         |            | 他の室内装備品                          | 1,905  | 1,831  | 2,664  |
|         | 安内准佛,准饰早   | 室内装飾品                            | 2,741  | 16,040 | 2,742  |
|         | 至10歳1月。後即回 | 敷物                               | 2,238  | 2,023  | 3,049  |
|         |            | 照明器具                             | 1,023  | 426    | 73     |
|         |            | 合計                               | 10,189 | 21,415 | 10,058 |
|         |            | 家事代行料                            | 998    | 1,275  | 537    |
|         | 安ませ、ビフ     | 家具・家事用品関連サービス                    | 3,844  | 4,396  | 3,102  |
|         | 歌争りてヒス     | 清掃代                              | 1,832  | 1,861  | 1,867  |
|         |            | 合計                               | 6,674  | 7,532  | 5,508  |
|         |            | ティッシュペーパー チャート                   | 1,840  | 2,041  | 1,42   |
|         |            | トイレットペーパー                        | 2,817  | 3,069  | 2,78   |
| 家具·家事用品 |            | ポリ袋・ラップ                          | 4,979  | 4,990  | 4,78   |
|         |            | 他の家事用消耗品のその他(2014年までは536,537を含む) | 10,329 | 11,153 | 10,957 |
|         | 安市田沙村日     | 台所·住居用洗剤                         | 2,844  | 2,584  | 2,358  |
|         | \$%爭H;月和oo | 柔軟仕上剤                            | 0      | 0      | (      |
|         |            | 殺虫·防虫剤                           | 1,673  | 1,869  | 1,669  |
|         |            | 洗濯用洗剤                            | 3,154  | 3,201  | 3,538  |
|         |            | 芳香·消臭剤                           | 0      | 0      | (      |
|         |            | 合計                               | 27,636 | 28,907 | 27,498 |
|         |            | タオル                              | 1,768  | 1,827  | 1,758  |
|         |            | 他の台所用品                           | 2,680  | 3,209  | 3,386  |
|         | 家事雑貨       | 他の家事雑貨                           | 12,094 | 12,747 | 11,871 |
|         |            | 他の食卓用品                           | 3,762  | 3,698  | 2,998  |
|         |            | ++11 / m /1                      | 4.070  | 0.407  | 0.707  |

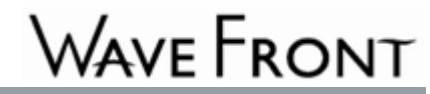

# 操作事例 - タブ表示

次の画面では、フィルターが配置されました。 最初は、「フィルター」「検索」「項目変更」の3つのタブが表示されています。

| ページI 🕒                                           |                                                                                                    |       |     |         |                              |                                                                                                    |  |  |  |
|--------------------------------------------------|----------------------------------------------------------------------------------------------------|-------|-----|---------|------------------------------|----------------------------------------------------------------------------------------------------|--|--|--|
| Y フィルター 🛙                                        | 6 検索 🕕 項目変更                                                                                                    |       |     | チャート    |                              |                                                                                                    |  |  |  |
|                                                  |                                                                                                    |       |     |         |                              | 年                                                                                                    |  |  |  |
| ſ                                                | 絞り込み                                                                                                    | I ALL | ALL | 部門      | 大分類                          | 品種                                                                                                    |  |  |  |
| 年<br>部門<br>予<br>大分類<br>一<br>品種<br>つ<br>集計項目<br>つ | <ul> <li>2008</li> <li>2009</li> <li>2010</li> <li>2011</li> <li>2012</li> <li>2013</li> <li>2014</li> <li>2015</li> <li>2016</li> <li>2017</li> <li>2018</li> </ul> |       |     | 家具·家事用品 | 室内装備・装飾品<br>家事サービス<br>家事用消耗品 | カーテン         他の室内装備品         室内装飾品         敷物         照明器具         合計         家事代行料         家事代行料         家事用品関連サービス         清掃代         合計         ティッシュペーパー         ドイレットペーパー         ポリ袋・ラッブ         他の家事用消耗品のその他(2014年までは536,537を含む)         台所・住居用洗剤         柔軟仕上剤         殺虫・防虫剤         洗濯用洗剤         方香・消臭剤         合計         タオル         他の台所用品 |  |  |  |
|                                                  | 適用                                                                                                    | 7     |     |         | 家事雑貨                         | 他の家事雑貨<br>他の食卓用品                                                                                                    |  |  |  |

## 操作事例 - プロパティ設定

集計項目を変更し自由集計が行えるように設計したいので、「フィルター」「検索」タブを外して、 「項目変更」のみ表示するようにします。フィルター部分をクリックして、「プロパティ」を開きます。

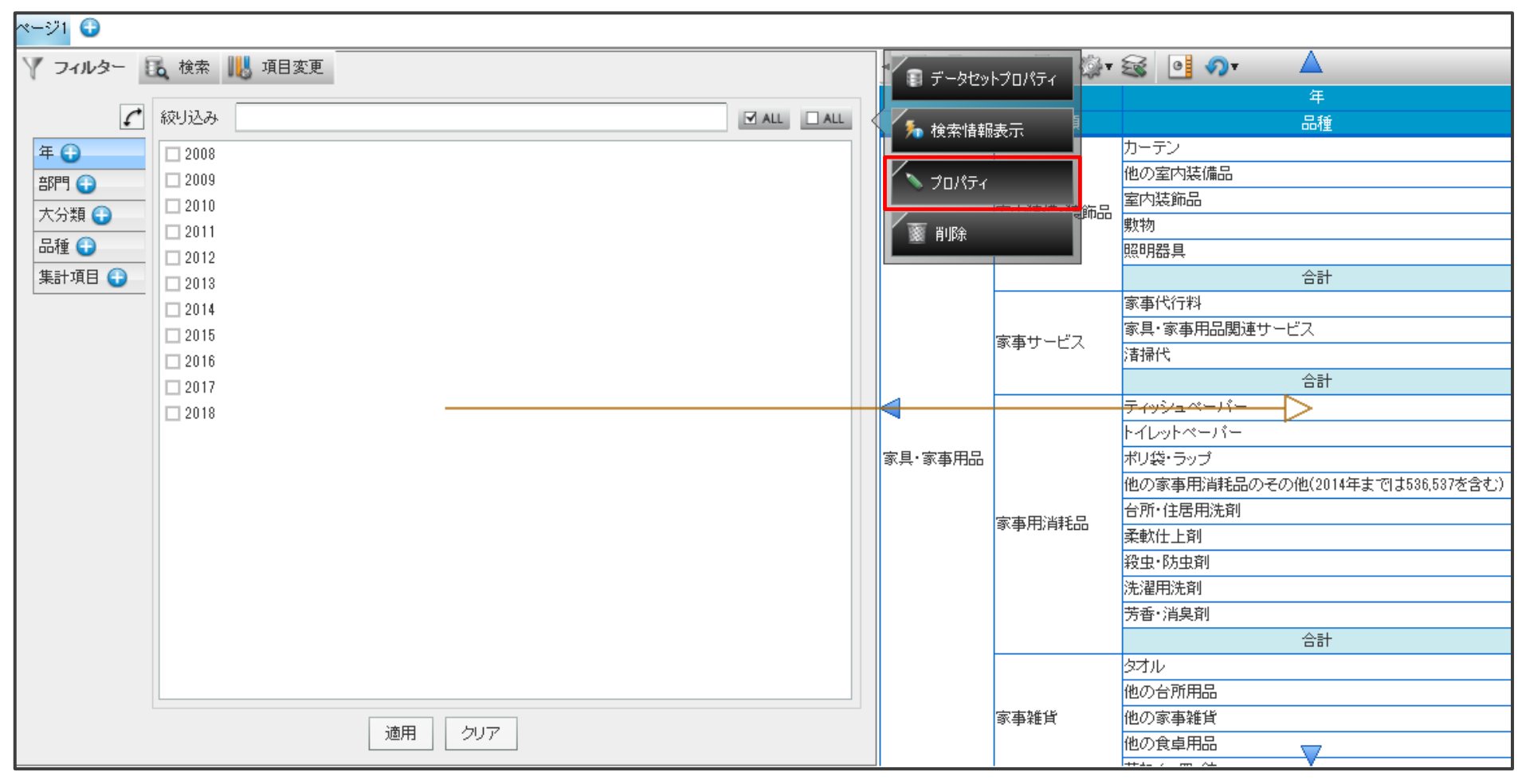

## 操作事例 - 初期表示変更

プロパティ画面が表示され、「フィルター」「検索」のチェックを外し、初期表示を「項目変更」にします。

|                                                                                     | ター]                                                                                                    | 🗆 📀 🛃   |                                                              |
|-------------------------------------------------------------------------------------|----------------------------------------------------------------------------------------------------|---------|--------------------------------------------------------------|
| <ul> <li>  へ 検索  </li> <li>  フィルター  </li> <li>  ス前   </li> <li>  フィルター  </li> </ul> |                                                                                                    | 適用      |                                                              |
| 全般<br>タフを表<br>使用す?<br>初期表<br>フォント<br>未設定<br>若異色                                     | <ul> <li>□ 表示する</li> <li>ゆづ</li> <li>□ 7イルター □ 検索 図 項目変更</li> <li>□ 項目変更   ▼</li> <li>□ 未設定</li> <li>◆ 文字色 ■</li> </ul> | ▼ サイズ   | 項目変更の「未配置項目」のチェックが                                           |
| 日来已<br>フィルター スタイル<br>項目変更 使用する<br>表示形<br>項目名<br>適用                                  | ・項目 → 北配置項目 ● 行項目 ● 列項目<br>・<br>・<br>・<br>・<br>・<br>、<br>・<br>・<br>・<br>・<br>・<br>・<br>・<br>・<br>・<br>・<br>・<br>・<br>・  | ☑集計項目 🕜 | クレーアウトで選択できないようになっていま<br>「未配置項目」を表示するためには、「ON」にす<br>必要があります。 |

# 操作事例 - ピボットテーブル画面

#### 設定を適用し、Excelピボットテーブルのようなフィルター画面が表示されます。

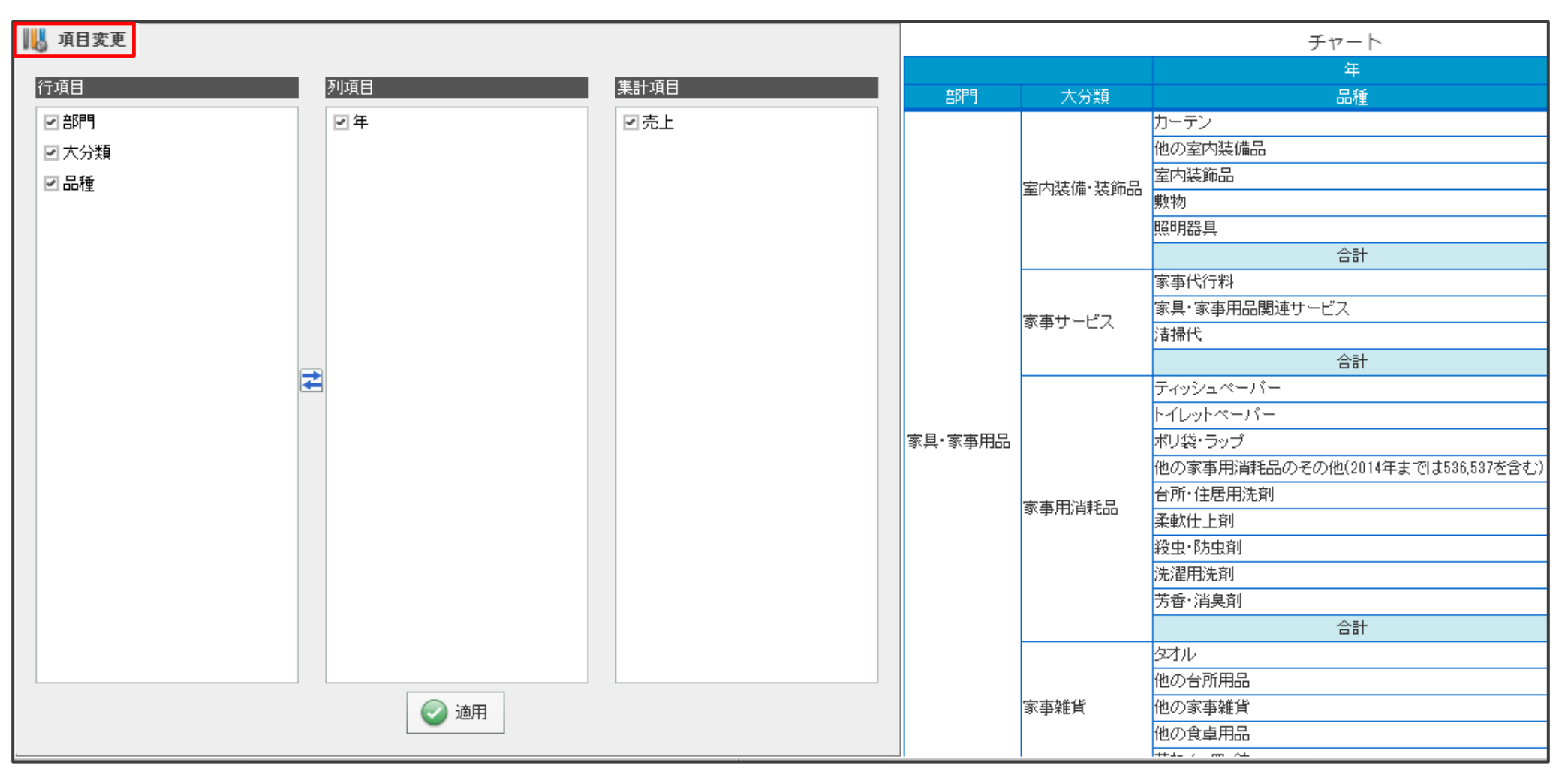

## 操作事例 - 未配置項目表示

次は、未配置の集計項目を表示するようにします。集計表の「データソース編集」画面にて、「詳細設定」を クリックし、「その他」タブを選択します。「項目変更に未配置の項目を表示する」にチェックを入れます。

| MB Cloud                                                           | テータソースエティタ                                                                                              |                                                                              |                                  |                                                                                                    | _ x                                                                                                    |
|--------------------------------------------------------------------|----------------------------------------------------------------------------------------------------|------------------------------------------------------------------------------|----------------------------------|----------------------------------------------------------------------------------------------------|----------------------------------------------------------------------------------------------------|
| ベージ1 ベージ2 🕤                                                        | データソース名 新規データソース                                                                                        |                                                                              |                                  |                                                                                                    | 🕜 おすすめチャート                                                                                                    |
| 11000000000000000000000000000000000000                             | データソース選択 🕟                                                                                              |                                                                              |                                  | 検索 アラート ドリル                                                                                                    | アクション 分析▽ 詳細設定▽                                                                                                    |
| <ul> <li>行項目</li> <li>○ 部門</li> <li>○ 大分類</li> <li>○ 品種</li> </ul> | - デ-タソ-ス DS1 ▼<br>ボード専用Excel/samplexlsx<br>項目一覧<br>A 部門<br>A 大分類<br>A 中分類<br>A 品種<br>9 年<br>9 月<br>9 売上 | チャート 明細表<br>列項目<br><b>詳細設定</b><br>○ び出力 データキャッシュ ✓ その他<br>○ 項目変更に未配置の項目を表示する | ガント<br>① 年<br>?<br>?<br>OK キャンセル | 2011<br>えん<br>2011<br>売上<br>3,060<br>1,304<br>1,870<br>20,598<br>1,563<br>2,635<br>2,6420<br>7,792<br>65,243<br>65,243<br>65,243 | 2012       2013       201         売上       売上       売」         2,951       2,907       2         1,302       1,517       1         8,239       2,098       1         22,062       22,769       23         1,803       2,046       2         2,958       2,280       2         2,958       2,280       2         2,958       2,280       2         2,8369       30,287       26         9,060       7,518       9         71,744       71,422       69         71,744       71,422       69 |
|                                                                    |                                                                                                    |                                                                              |                                  |                                                                                                    |                                                                                                    |
|                                                                    |                                                                                                    | 集計項目                                                                         | 9 売上                             |                                                                                                    |                                                                                                    |
|                                                                    | 追加項目作成                                                                                                  |                                                                              | (                                |                                                                                                    |                                                                                                    |
| 🚱 ボード管理 📲 保存                                                       | 項目一括編集                                                                                                  |                                                                              |                                  | ОК                                                                                                    | 適用 キャンセル                                                                                                    |

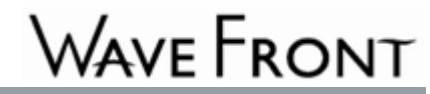

## 操作事例 - 未配置項目表示

#### これで選択できないようになっていた「未配置項目」が選択できるようになりました。 「項目変更」タブの部分をクリックし、「プロパティ」を開きます。

| 👢 項目変更 |   |      |  |         |   | 🗊 データセットプロパティ |            | チャート                             |  |  |
|--------|---|------|--|---------|---|---------------|------------|----------------------------------|--|--|
| ~ 石田   |   | 지구머  |  | 年=1-75日 |   |               |            | 年                                |  |  |
| 行項日    |   | 列項日  |  | 朱訂項日    | K | 「 🌆 検索情報:     | 表示         | 品種                               |  |  |
| ☑ 音移門  |   | ビ年   |  | ☑売上     |   |               |            | カーテン                             |  |  |
| ☑ 大分類  |   |      |  |         |   | > プロパティ       |            | 他の室内装備品                          |  |  |
| ☑ 品種   |   |      |  |         |   |               | <b>前</b> 品 | 室内装飾品                            |  |  |
|        |   |      |  |         | Ш | ₩ 前膝          |            | 數物                               |  |  |
|        |   |      |  |         |   |               |            | 照明器具                             |  |  |
|        |   |      |  |         |   |               |            | 合計                               |  |  |
|        |   |      |  |         |   |               |            | 家事代行料                            |  |  |
|        |   |      |  |         |   |               | 家事サニビフ     | 家具・家事用品関連サービス                    |  |  |
|        |   |      |  |         |   |               | 歌争り「ヒス     | 清掃代                              |  |  |
|        | _ |      |  |         |   |               |            | 合計                               |  |  |
| l l    | Z |      |  |         | + |               |            | <del>ティッシュヘーノ゙ー</del> >          |  |  |
|        |   |      |  |         |   |               |            | トイレットペーパー                        |  |  |
|        |   |      |  |         | 3 | 家具·家事用品       |            | ポリ袋・ラップ                          |  |  |
|        |   |      |  |         |   |               |            | 他の家事用消耗品のその他(2014年までは536,537を含む) |  |  |
|        |   |      |  |         |   |               | 家本田治耗品     | 台所·住居用洗剤                         |  |  |
|        |   |      |  |         |   |               | 3/77/84600 | 柔軟仕上剤                            |  |  |
|        |   |      |  |         |   |               |            | 殺虫·防虫剤                           |  |  |
|        |   |      |  |         |   |               |            | 洗濯用洗剤                            |  |  |
|        |   |      |  |         |   |               |            | 芳香·消臭剤                           |  |  |
|        |   |      |  |         |   |               |            | 合計                               |  |  |
|        |   |      |  |         |   |               |            | タオル                              |  |  |
|        |   |      |  |         |   |               |            | 他の台所用品                           |  |  |
|        |   | ( 適用 |  |         |   |               | 家事雑貨       | 他の家事雑貨                           |  |  |
|        |   |      |  |         |   |               |            | 他の食卓用品                           |  |  |
| L      |   |      |  |         |   |               |            | 芯わZ・m・st                         |  |  |

## 操作事例 - 項目•表示形式編集

「未配置項目」がチェックできるようになりましたので、ここでチェックを入れます。 合わせて「表示形式」を「2列」にチェックします。

| アイテムプロバ    | ペティ [フィルター] | 🖬 H- 📀 🗆                     |
|------------|-------------|------------------------------|
| <b>၈</b> 💿 |             | 適用                           |
| Q、検索       |             |                              |
| フィルター      | 共通          |                              |
| 名前         | フィルター       |                              |
| 全般         | タブを表示       | ☑ 表示する                       |
|            | 使用するタブ      | □ フィルター □ 検索 🕑 項目変更          |
|            | 初期表示        | 項目変更 │▼                      |
|            | フォント        | 未設定 ▼ サイズ                    |
|            | 未設定 🔶       |                              |
|            | 背景色         |                              |
| フィルター      | スタイル        | リスト形式   -                    |
| 項目変更       | 使用する項目      | 🗹 未配置項目 🗹 行項目 🗹 列項目 🗹 集計項目 😨 |
|            | 表示形式        | ○ 横 ○ 縦 ◉ 2列                 |
|            | 項目名         | 背景色 🔜 フォント色 🦳                |
|            | 適用          | □ 変更時に自動的にチャートへ適用する          |
|            | 未配置項目       | □ 項目フィルターを表示する               |
|            |             |                              |

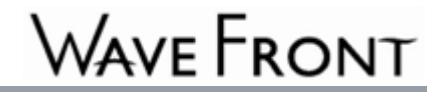

# 操作事例 - 設定反映•表示

ここまで、Excelのピボットテーブルのような「項目変更」画面を表示することができました。 後は、レイアウトなどを調整し、用途に合わせチャートを編集すれば良いです。

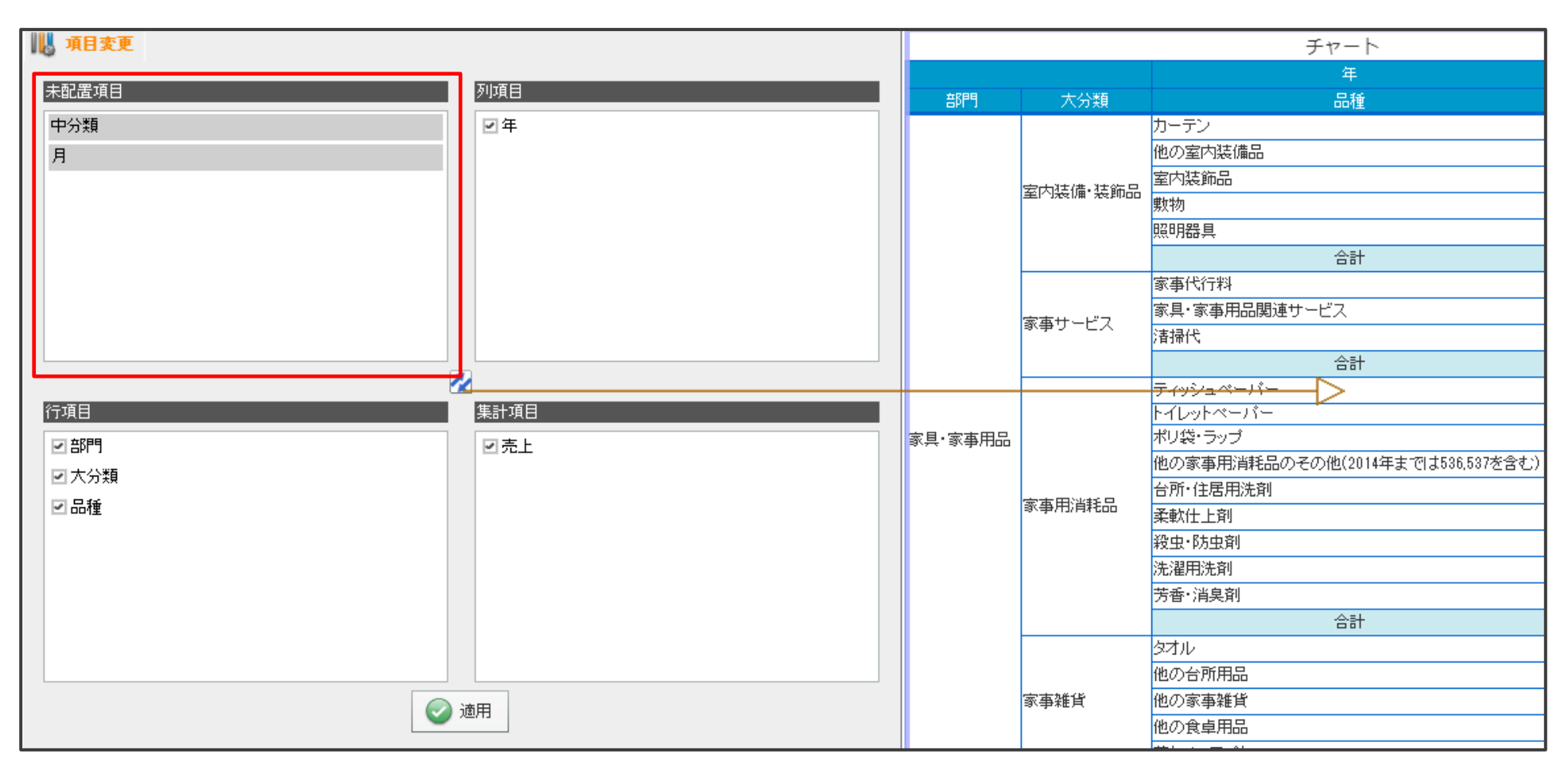

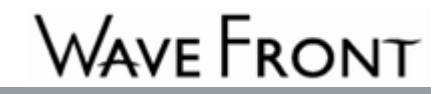

## まとめ

#### BIツール『MotionBoard』

- Excelのピボットテーブルのような機能はMotionBoardでも使えます。
   「行項目」や「列項目」、「集計項目」を編集し、表示・非表示を選択できるので、
   集計表をExcelと同じように自由に表示することが可能になります。
- わかりやすさを追求した操作性と、ニーズの多い業務・業種向けの テンプレートが豊富に用意され、とても利用しやすいです。
- ご要望に応じて、オンラインデモおよび試用版をのご案内も可能です。

# **MOTION BOARD**

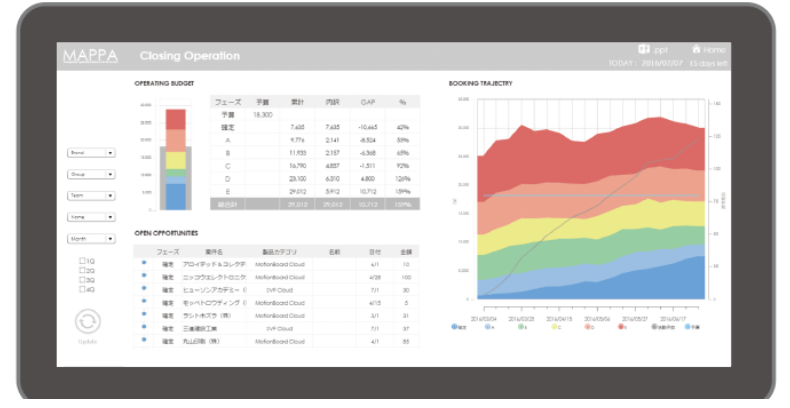

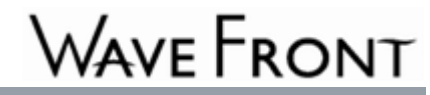

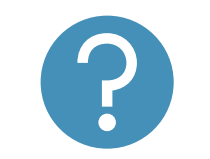

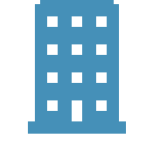

お問い合わせ

株式会社ウェーブフロント http://www.wavefront.co.jp/ 〒220-6112 神奈川県横浜市西区 みなとみらい2-3-3 クイーンズタワーB 12階 TEL 045-682-7070

FAX 045-682-7071

Email: sales@wavefront.co.jp

本資料に記載されている会社名、製品名等は、各社の登録商標または商標です。 無断で複製・転載・使用することはご遠慮ください。 この度はお忙しい中資料をダウンロードいただき、誠に有難うございました。 弊社では、皆様のご要望にお応えできる製品・サービスの提供に努めてまいります。

> ご意見・ご要望がございましたら、お気軽にお声をおかけください。 今後とも、宜しくお願い致します。

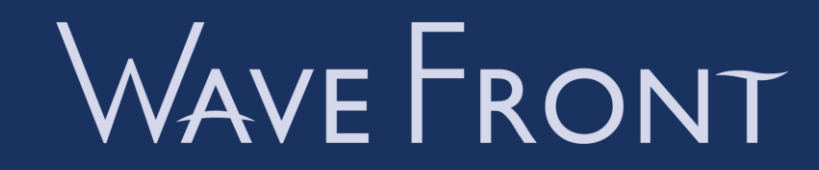